## Raylib Oyun, Grafik ve Ses Kütüphanesi

#### İndirme ve Kurulum

# Salih DİNÇER hocanın çalışmaları olan https://forum.dlang.org/post/qnzmxceqesmcsmfmzxyr@forum.dlang.org ve

## https://forum.dlang.org/post/xkpzinaafbhkcksezaxb@forum.dlang.org

internet sitesinde paylaştığı yönergelerden yararlanılmıştır.

#### Pardus 'ta Raylib Kütüphenesinin Kurulması

Pardus 'ta Raylib kütüphenesini kullanmak için öncelikle bir defaya mahsus Pardus 'ta derleyip, Pardus 'a kurulması gereklidir. Uçbirim açılır ve sırayla şu komutlar girilir:

## sudo apt update sudo apt install build-essential git

### sudo apt install cmake

sudo apt install libasound2-dev mesa-common-dev libx11-dev libxrandr-dev libxi-dev xorg-dev libgl1-mesa-dev libglu1-mesa-dev

## git clone https://github.com/raysan5/raylib.git raylib

cd raylib/src/

## make PLATFORM=PLATFORM\_DESKTOP

### sudo make install

Komutları girilince Raylib derlenir ve Pardus 'a kurulur.

### D Programlama Dilinin Paket Yöneticisi, DUB 'un Pardus 'a Kurulması

Uçbirim uygulamsı açıldıktan sonra aşağıdaki komutlar sırayla girilir:

## wget https://dlang.org/install.sh

### chmod 777 install.sh

### ./install.sh dub

## ./install.sh dmd

Komutları da girildikten sonra,

Uçbirimde dosya dizini açılır.

Ayrıca, görüntü ya da ses dosyaları da varsa dizine önceden eklenmelidir. El ile dub .json dosyası oluşturulur ve aynı dizinde **source** adında yeni bir klasör oluşturulur. Oluşturulan klasörün içine kaynak kodun bulunduğu .d uzantılı dosya koyulur ve uçbirimde girilen dizinin adresi gösterilerek

## dub add raylib-d

Ardından paketlemenin tamamlanması için ben **dub** 

komutunu girerek çalıştırsam da Salih hocanın söylediğine göre

#### dub run

komutu da dub ile aynı işlevi yapabiliyormuş.

yazılır. Eğer hata yoksa kaynak kod derlenip çalıştırılacaktır. Uygulamanızın nasıl çalıştığın görebilirsiniz.

İkinci seçenek ise bu işlemleri otomatik yapmaktır. :

## dub.init

komutu ile dub un çalışabileceği dizin tanımlanır. Dependecies sorgulamsına raylib-d girilerek cevap verilir. Açıklama sonu\*/

#### dub add raylib-d dub

Ayrıca, görüntü ya da ses dosyaları da varsa dizine önceden eklenmelidir. Bütün işlemler hallolunca girilen dizinin içinde uçbirim açılarak projenin çalışması sağlanır.

\*\*Ek Not:\*\* Bunu aşağıda temel olarak gösterdiim. Burada da gösterelim. dub.json dosyasının içine temel olarak

```
"configurations": [
             {
                    "libs": [
                           "raylib"
                    ],
                    "name": "linux-app",
                    "platforms": [
                           "linux"
                    ],
                    "targetType": "executable"
             }
      ],
      "copyright": "copyright",
      "dependencies": {
             "raylib-d": "~>4.0.1"
      },
```

eklenmelidir. dosyanın içeriğinde görünen "raylib-d": "~>4.0.1" ifadesini biz yazmıyoruz. Onu önceden uçbirimizde dub add raylib-d yazarak otomatik oluşturmuştuk.

DUB paket yöneticisini kullanmak için

#### ben projemin bulunduğu /home/arikan/Belgeler/programlamaYeteneklerim/dProgramlarim/raylibTanıtımı/ders#10/ dosya dizinimi kullandım.

Bu dosya dizinime bir metin düzenleyici ile (Pardus 'taki varsayılan olarak gelen MousePad 'i kullandım) **dub.json** metin dosyasını oluşturdum. Ve içini düzenledim. Raylib kütüphanesi ve DUB kurulumu için forum.dnag.org 'un Türkçe forumundaki Salih DİNÇER hocamızın sayesinde başarılı yaptım.

dub.json dosyamın içinde şunlar vardır: (kıvırcık/süslü/curly parantezler de buna dahildir.)

```
{
       "authors": [
              "ismail ea"
       ],
       "configurations": [
              {
                     "libs": [
                            "raylib"
                     ],
                     "name": "linux-app",
                     "platforms": [
                            "linux"
                     ],
                     "targetType": "executable"
              }
       1,
       "copyright": "copyright",
       "dependencies": {
              "raylib-d": "~>4.0.1"
       },
       "description": "custom",
       "license": "MIT",
       "name": "resim_goster"
}
```

Dosyayı kaydettim ve dosyayı kapattım. Ardından **raylibVeD.png** isimliresim dosyamı da /home/arikan/Belgeler/programlamaYeteneklerim/dProgramlarim/raylibTanıtımı/ders#10/ dizinin içine koydum.

Sonra da DUB paket yöneticisinin kaynak dosyayı bulabilmesi için aynı dizinin içinde **source** adında yeni bir dosya oluşturdum. İçine de .d uzantılı kaynak kod dosyam olan **main.d** 'yi kopyaladım. **main.d** 'nin içindekiler şunlardır:

import std.stdio: writeln;

import raylib;

```
void main() {
// pencere oluşturmak
InitWindow(720, 640, "D Programlama Dili ile Raylib");
```

```
// Harici görüntü dosyası eklemek
      Texture2D image =
LoadTexture("/home/arikan/Belgeler/programlamaYeteneklerim/dProgramlarim/
raylibTanıtımı/ders#10/raylibVeD.png");
      // görüntü dosyasının boyutlarını ayarlamak
      image.width = image.height = 240;
      while(!WindowShouldClose()) {
             // işlem olayları
             // güncelleme
             // çizim
             BeginDrawing();
                                        // ekranı temizle
             ClearBackground(Colors.WHITE);
             // Arka plan rengi olarak beyaz renk seçilir
             // "Merhaba, Dünya!" yazısını çizsin
             DrawText("Merhaba dünya!", 10, 10, 60, Colors.BLACK);
             // Boyutları 50x50 olan bir kare şekli çizilsin
             DrawRectangle(100, 100, 50, 50, Colors.BLACK);
             // yarıçapı 100 birim olan bir çember çizilsin
             DrawCircle(100, 200, 50, Colors.BLACK);
             // görüntüyü cizdir
             DrawTexture(image, 100, 400, Colors.WHITE);
             // göster
             EndDrawing();
      }
      // Oluşturulan son görüntüyü dışarıya aktarır
      UnloadTexture(image);
      // Pencereyi kapat ve çık
      CloseWindow();
}
```

Dosyayı kaydedip çıktım. Şimdi de son olarak uçbirime girip DUB ile paketlemeyi yaptım:

cd /home/arikan/Belgeler/programlamaYeteneklerim/dProgramlarim/raylibTanıtımı/ders#10/

dub add raylib-d

dub

Komutları birer birer enter tuşu ile girilince oluşan çıktının ekran görüntüsünü **raylibVeD.png** dosyasında gösterdim. Aşağıya da aynı fotoğtafı koydum.

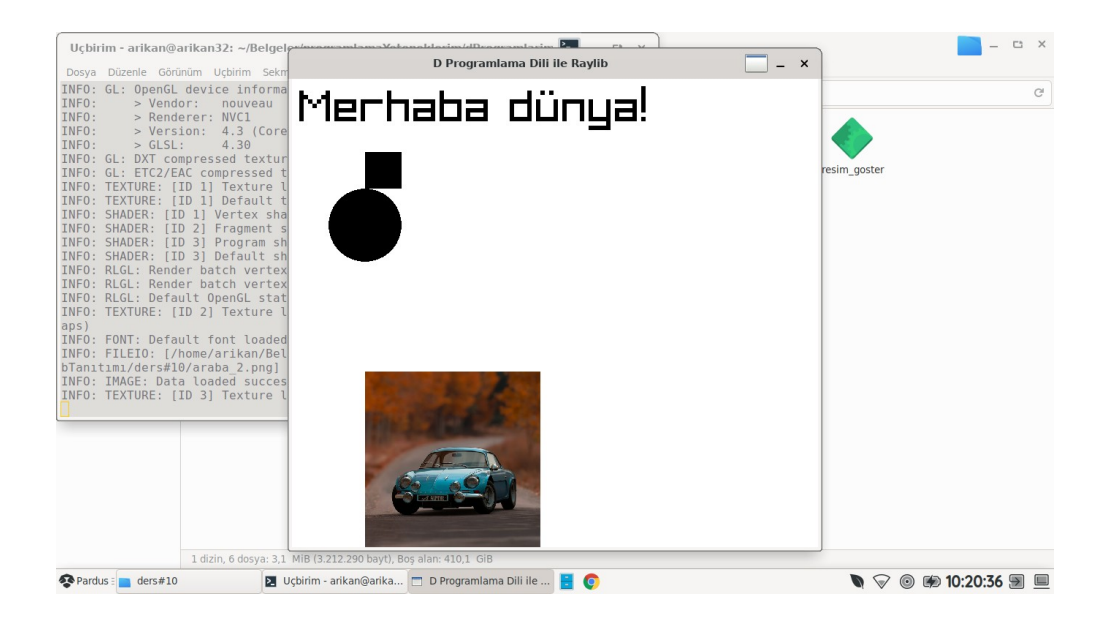